Step by Step on how to import all TRCA 2022 Holidays into your Outlook calendar.

- 1. Save the **TRCA 2022 Holidays.ics** file to a place you can access. (In my example, I save the file to my Desktop)
- 2. Open Outlook and go to File and then **Open & Export**

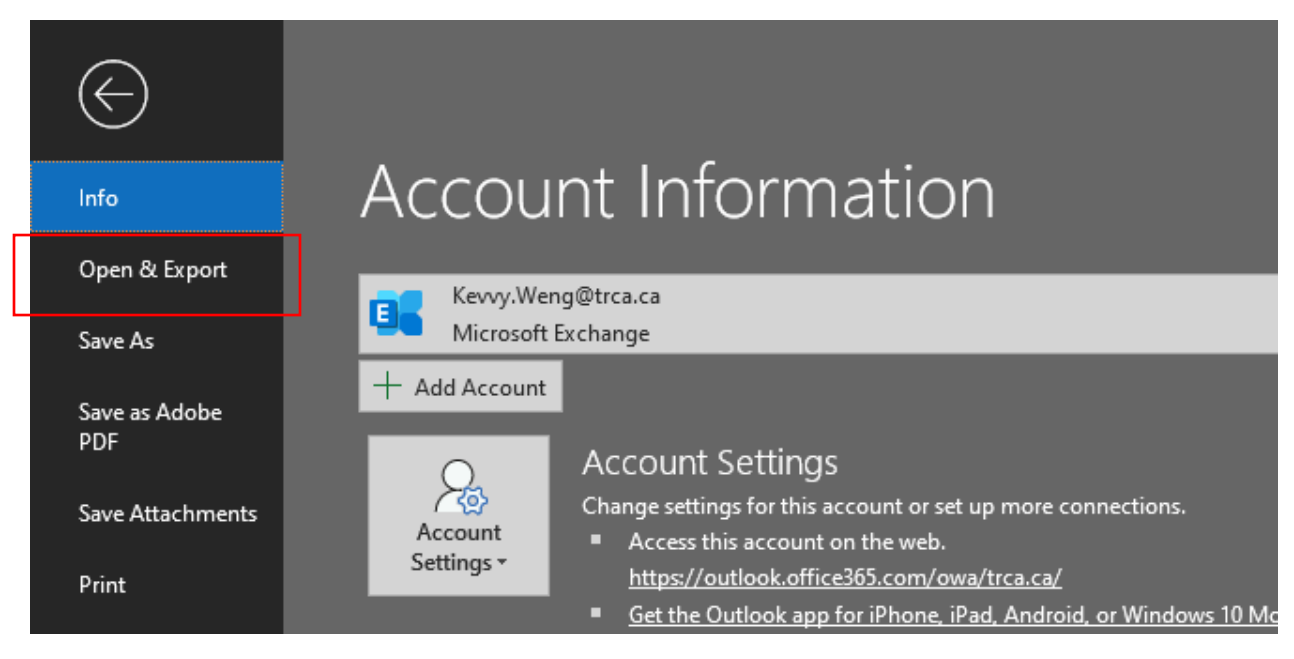

3. Click on Import/Export

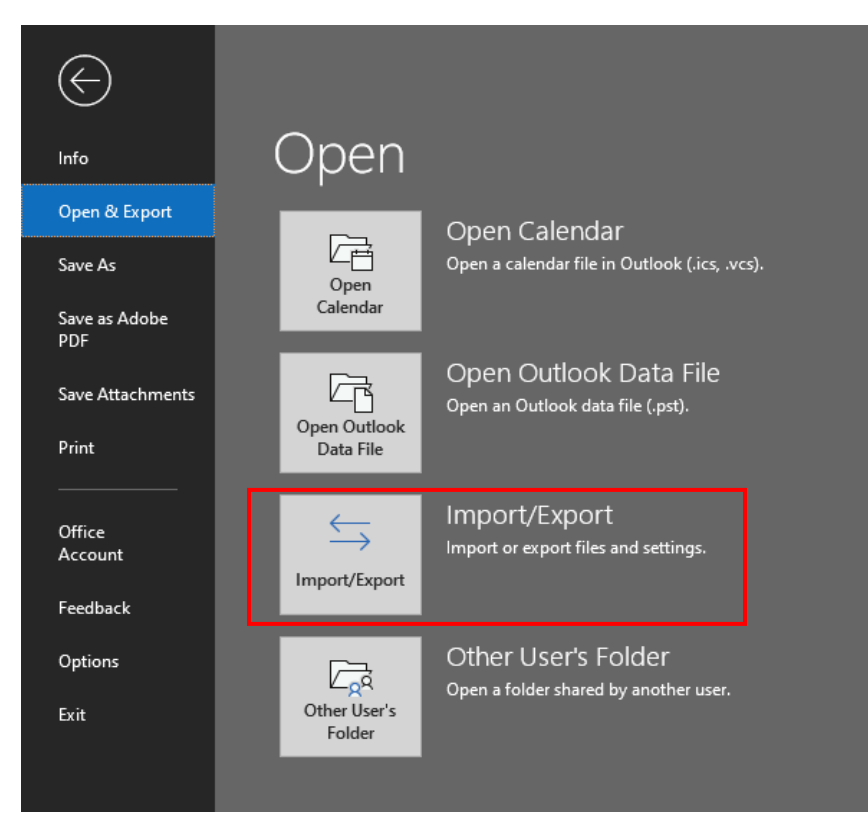

4. Choose Import an iCalendar (.ics) or vCalendar file (.vcs) and then click "Next"

| Import and Export Wizard | 1                                                                                                    |  |  |
|--------------------------|----------------------------------------------------------------------------------------------------|--|--|
|                          | Choose an action to perform:<br>Export RSS Feeds to an OPML file<br>Export to a file<br>Import a VCARD file (.vcf)      |  |  |
|                          | Import from another program or file<br>Import RSS Feeds from an OPML file<br>Import RSS Feeds from the Common Feed List |  |  |
|                          | Description<br>Import information from an iCalendar or<br>vCalendar file to the Calendar folder.                        |  |  |
|                          | < Back Next > Cancel                                                                                                    |  |  |

5. Browse to where you have the (.ics) file and click on "Ok"

| o Browse                                                                 |                            |                     |                |           |                   | ×    |
|--------------------------------------------------------------------------|----------------------------|---------------------|----------------|-----------|-------------------|------|
| $\leftarrow$ $\rightarrow$ $\checkmark$ $\uparrow$ $\blacksquare$ > This | PC → Desktop               |                     | ~              | ې کې Se   | arch Desktop      |      |
| Organize 👻 New folder                                                    |                            |                     |                |           |                   | •    |
| This PC                                                                  | Name                       | Date modified       | Туре           | Size      |                   |      |
| 3D Objects                                                               |                            | 2021-07-19 10:48 AM | File folder    |           |                   |      |
| Desktop                                                                  | 📙 Konain Sajid New_Export  | 2021-11-05 3:35 PM  | File folder    |           |                   |      |
| Documents                                                                |                            | 2021-09-09 8:12 AM  | File folder    |           |                   |      |
| Downloads                                                                | TRCA 2022 Holidays.ics     | 2021-11-17 2:55 PM  | iCalendar File | 502 KB    |                   |      |
|                                                                          | Recent Work                | 2020-09-28 4:24 PM  | Shortcut       | 2 KB      |                   |      |
| J Music                                                                  | Nork                       | 2020-09-28 4:25 PM  | Shortcut       | 2 KB      |                   |      |
| E Pictures                                                               |                            |                     |                |           |                   |      |
| Videos                                                                   |                            |                     |                |           |                   |      |
| 🏪 Local Disk (C:)                                                        |                            |                     |                |           |                   |      |
| 🗙 BFC Public (l:)                                                        |                            |                     |                |           |                   |      |
| 🛖 HQ Public (J:)                                                         |                            |                     |                |           |                   |      |
| 🛒 ER Public (K:)                                                         |                            |                     |                |           |                   |      |
| BCPV Public (M:                                                          |                            |                     |                |           |                   |      |
| 🛖 KR Public (N:)                                                         |                            |                     |                |           |                   |      |
| File nar                                                                 | ne: TRCA 2022 Holidays.ics |                     |                | ~ iCalend | ar Format (*.ics) | ~    |
|                                                                          |                            |                     | То             | ols 🔻 O   | K Can             | celi |

6. Choose the Import option and then you are done.

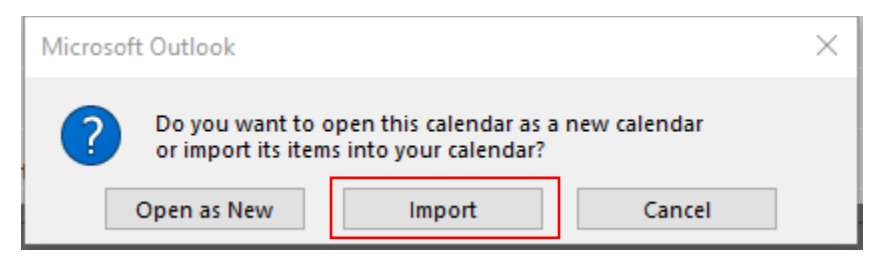